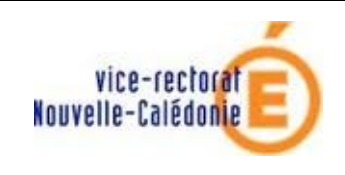

Agent comptable

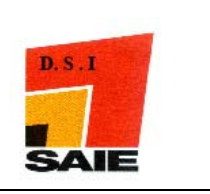

# COFI 2009 RESEAU

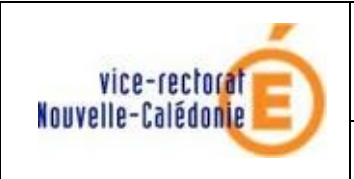

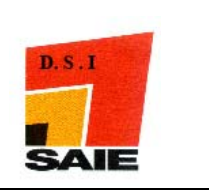

| Historique des versions (documentation)       |                  |             |                 |  |
|-----------------------------------------------|------------------|-------------|-----------------|--|
| N° de version Eléments modifiés Date Rédacter |                  |             |                 |  |
| V1                                            | Version initiale | 09//03/2010 | Johnny Haustien |  |
|                                               |                  |             |                 |  |
|                                               |                  |             |                 |  |
|                                               |                  |             |                 |  |
|                                               |                  |             |                 |  |
|                                               |                  |             |                 |  |

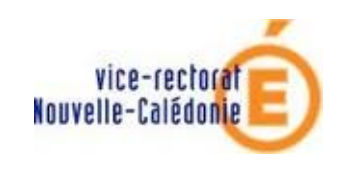

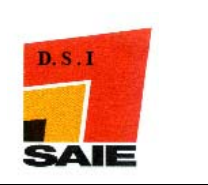

# SOMMAIRE

| <i>I. I</i> | I. Environnement :                          |    |
|-------------|---------------------------------------------|----|
| А.          | Vérification des sauvegardes                | 4  |
| В.          | Vérification du circuit électrique          | 4  |
| C.          | Démarrage de windows                        | 4  |
| <i>II</i> . | Où trouver le programme d'installation ?    | 5  |
| III.        | Installation COFI 2009 :                    | 5  |
| А.          | Sur le Poste serveur                        | 5  |
| B.          | Sur les postes clients en réseaux           | 7  |
| IV.         | L'importation de la comptabilité budgétaire | 10 |

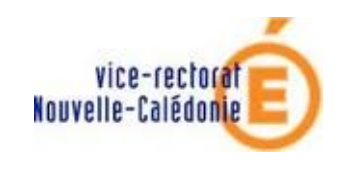

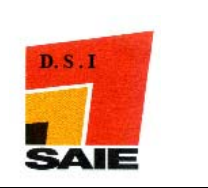

# I. Environnement :

### A. Vérification des sauvegardes

Vous devez vous assurer qu'une **sauvegarde** des modules **GFC 2009 et GFC 2010** ont bien été faites sur deux supports (ex : disque local et disque du serveur), avant l'installation de COFI 2009.

### B. Vérification du circuit électrique

Vous devez disposer d'un onduleur, faire un test de fonctionnement c'est-à-dire que vous débranchez le câble secteur qui relie l'onduleur à la prise domestique. L'ordinateur doit rester allumé si ce n'est pas le cas, il faut le faire contrôler.

### C. Démarrage de windows

- Vous devez vous connecter avec le profil **install** pour installation du poste serveur.
- Vous devez vous connecter avec **votre profil habituel** pour installation du poste client.

La présente notice s'adresse aux agences comptables, que la Comptabilité Budgétaire soit implantée sur le même réseau que la Comptabilité Générale ou qu'elle soit implantée sur un poste ou un réseau différent.

Elle concerne l'installation COFI 2009 sur le réseau où est implantée la Comptabilité Générale 2009.

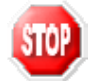

Conditions à l'implantation de COFI : le basculement comptable doit avoir été fait.

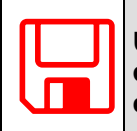

Une fois que l'application sera installée et que vous aurez commencé à travailler, nous conseillons de faire très souvent et très régulièrement des sauvegardes de votre base de données.

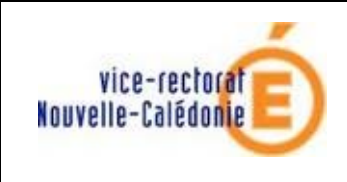

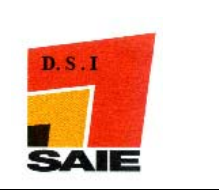

# II. Où trouver le programme d'installation ?

Vous devez le télécharger à partir du site web du SAIE

- ♣ à l'adresse web <u>http://www.ac-noumea.nc/saie/</u>
- **a** la rubrique **Applications FINANCES GFC 2010 Diffusions**

# III.Installation COFI 2009 :

### A. Sur le Poste serveur

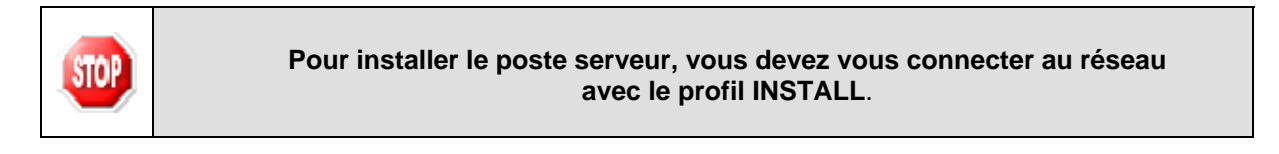

 Double-cliquer sur l'icône du programme cofi2009.exe téléchargé (cf. ci-dessus)

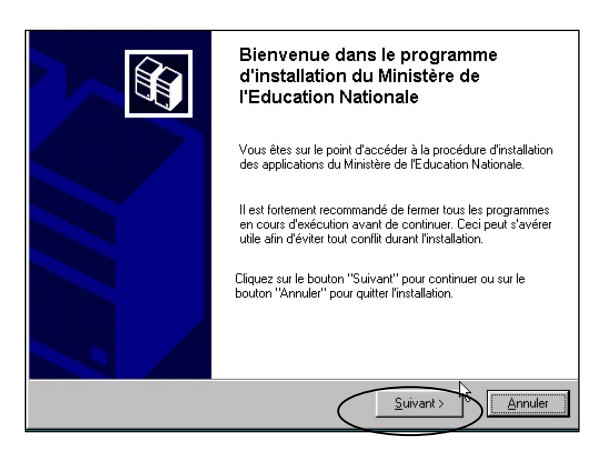

| Type d'installation<br>Le programme d'installation des application<br>vous donne la possibilité d'effectuer 4 type | 1s du Ministère de l'Education Nationale<br>1s d'installations différents.                      |
|----------------------------------------------------------------------------------------------------|-------------------------------------------------------------------------------------------------|
| Installation d'un poste serveur                                                                                    | Installation d'un poste client en réseau<br>Commentaires<br>Sélectionnez un type d'installation |
| Installation d'un poste client en réseau                                                                           |                                                                                                 |
| Installation d'un poste client autonome                                                                            |                                                                                                 |
| Installation d'un poste administrateur                                                                             |                                                                                                 |
|                                                                                                    | < Préceivent Suivant Annuler                                                                    |

L'écran de bienvenue s'affiche :

Cliquer sur Suivant

L'écran Type d'installation s'affiche :

Cliquer sur **Installation d'un poste** serveur puis cliquer sur **Suivant** 

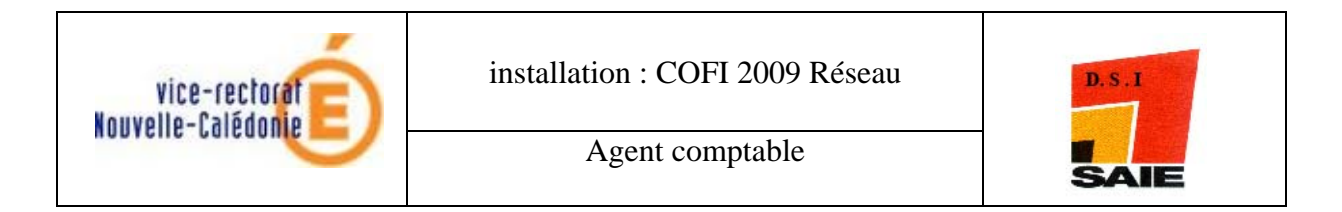

| nstallation du serveur DQANHORUSN<br>Veuillez sélectionner ci-dessous les mor<br>Certains modules sont obligatoires et ne | G.IN.AC-PARIS.FR (LINUX)<br>dules à installer sur le serveur.<br>« peuvent donc être désélectionnés. |
|----------------------------------------------------------------------------------------------------|----------------------------------------------------------------------------------------------------|
| Liste des modules disponibles :<br>Compte financier 2003 MySQL<br>Administration GFC 2009 MySQL                           | . Description                                                                                        |
| Paramètres                                                                                                    | Espace disque nécessaire : 11.8 Mo                                                                   |

L'écran installation du serveur s'affiche :

Cliquer sur Suivant

<u>Remarque</u> : Les cases sont **pré cochées et non modifiables** puisque vous avez une Comptabilité Générale 2009.

| e programme est maintenant prêt                                                            | à lancer l'installation des applications que vous     |
|--------------------------------------------------------------------------------------------|-------------------------------------------------------|
| vez sélectionnées.                                                                         |                                                       |
| Cliquez sur "Installer" pour land<br>modifier vos choix.                                   | cer l'installation, ou sur "Précédent" pour revoir ou |
| Type d'installation :<br>Installation d'un poste serve                                     | eur                                                   |
| Applications à installer :<br>• Compte financier 20<br>Unité : X:\<br>Détail : Application | 09 MySQL.                                             |
| Administration GFC 2 Unité : X:\ Détail : Application                                      | 2009 MySQL                                            |
| Detail: Application                                                                        |                                                       |
|                                                                                            | <u>&gt;</u>                                           |

L'écran **Prêt pour l'installation** s'affiche :

Cliquer sur Installer

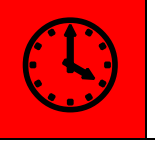

L'installation des modules et des fichiers PDF des manuels utilisateurs est très rapide. Il n'y a pas de restauration de base de données.

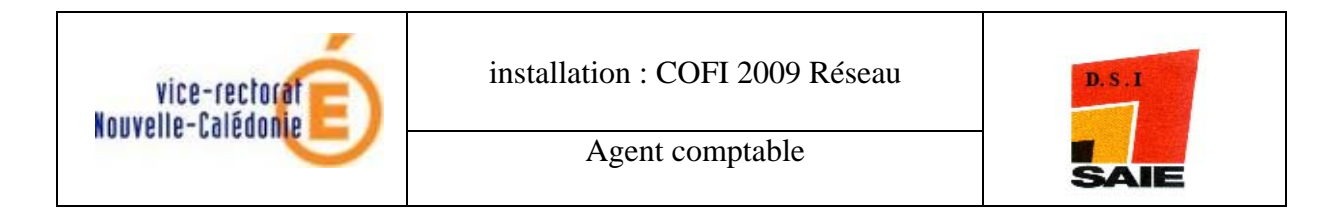

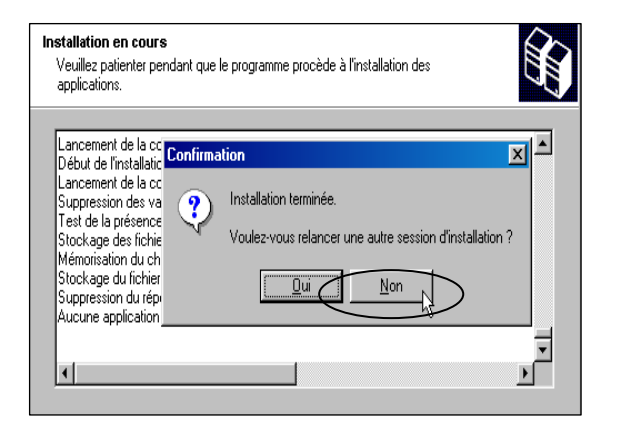

L'écran **Confirmation** s'affiche :

Cliquer sur Non

## B. Sur les postes clients en réseaux

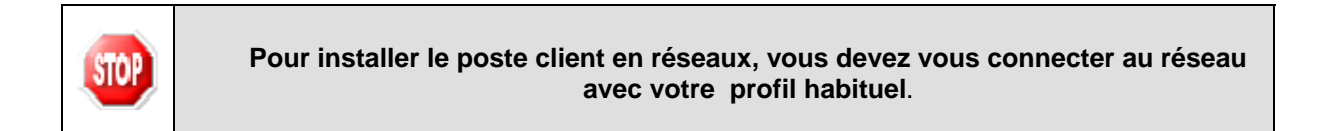

Double-cliquer sur l'icône du programme cofi2009.exe téléchargé précédemment

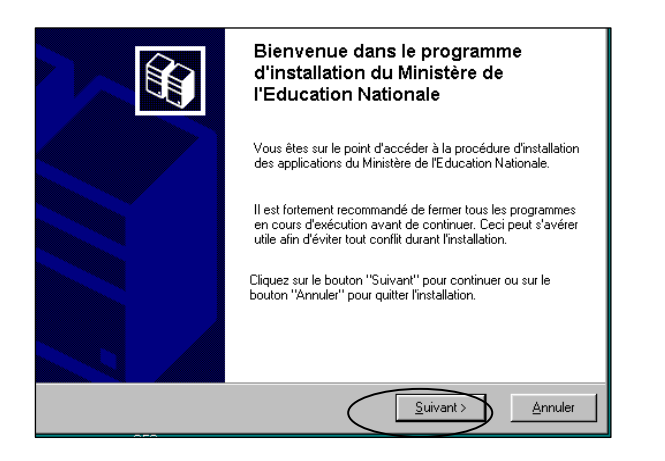

L'écran de bienvenue s'affiche :

Cliquer sur Suivant

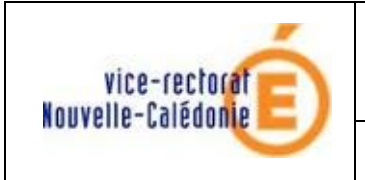

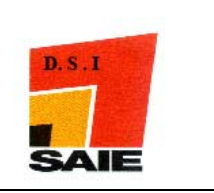

| Type d'installation<br>Le programme d'installation des applications du Ministère de l'Education Nation<br>vous donne la possibilité d'effectuer 4 types d'installations différents. | nale    |
|----------------------------------------------------------------------------------------------------|---------|
| Installation d'un poste serveur<br>Installation d'un poste client en réseau<br>Installation d'un poste client autonome<br>Installation d'un poste administrateur                    | ion     |
| < <u>P</u> récédent <u>Suivant</u> ≻                                                                                                    | Annuler |

L'écran Type d'installation s'affiche :

Cliquer sur Installation d'un poste client en réseau puis cliquer sur Suivant

| <mark>stallation - GFC MySQL</mark><br>nstallation d'un poste client en rés<br>Veuillez sélectionner ci-dessous les mo | seau<br>adules à installer sur ce poste client.  |
|----------------------------------------------------------------------------------------------------|--------------------------------------------------|
| Certains modules sont obligatoires et r                                                                                | ie peuvent donc être désélectionnés.             |
| iste des modules disponibles :                                                                                         |                                                  |
| 🔽 Compte financier 2009 MySQL.                                                                                         |                                                  |
|                                                                                                    | Description                                      |
|                                                                                                    |                                                  |
|                                                                                                    |                                                  |
|                                                                                                    |                                                  |
|                                                                                                    |                                                  |
|                                                                                                    |                                                  |
|                                                                                                    |                                                  |
|                                                                                                    |                                                  |
|                                                                                                    | Espace disque nécessaire : 0.0 Ko                |
|                                                                                                    | $\frown$                                         |
|                                                                                                    | < <u>Précédent</u> <u>Suivant</u> <u>Annuler</u> |
|                                                                                                    |                                                  |

L'écran **Installation d'un poste client en réseau** s'affiche :

Cliquer sur Suivant

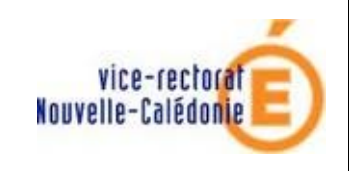

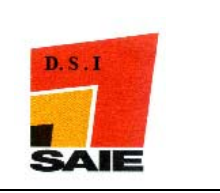

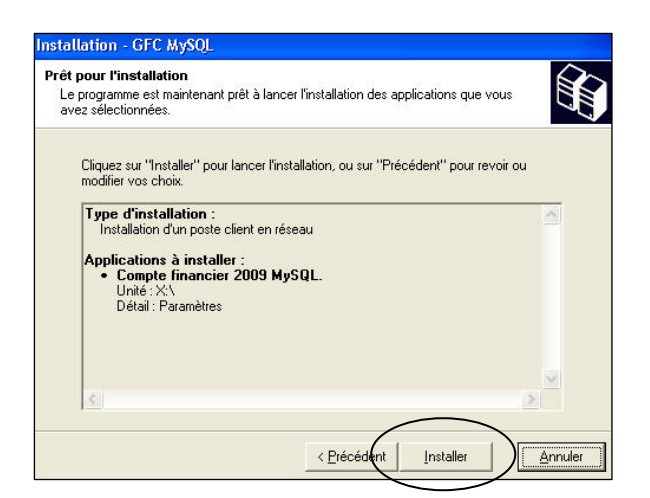

L'écran **Prêt pour l'installation** s'affiche :

Cliquer sur Installer

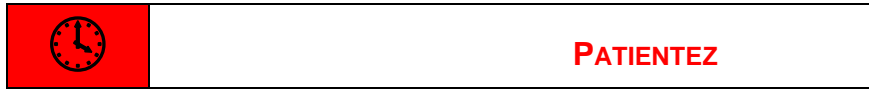

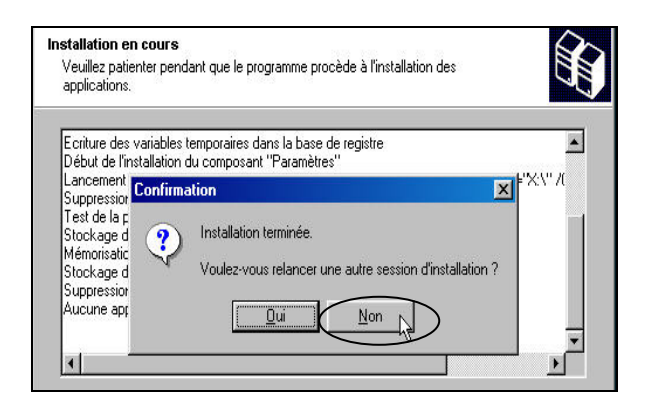

Cliquer sur Non

### L'installation est terminée.

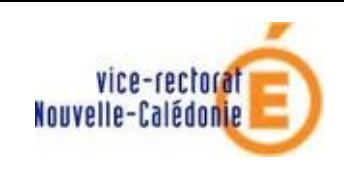

Agent comptable

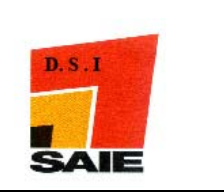

# IV. L'importation de la comptabilité budgétaire

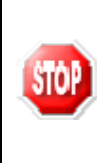

ATTENTION : Si votre comptabilité budgétaire se trouve sur la même base de données que votre comptabilité générale, il vous suffit de lancer le compte financier. Sinon, il est nécessaire de faire l'importation la Comptabilité Budgétaire (suivre les instructions ci-dessous).

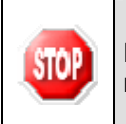

Dans GFCAdmin 2009, sur le poste où se trouve le Compte Financier, il est nécessaire d'importer la Comptabilité Budgétaire.

- Lancer GFCAdmin2009
- 4 Sélectionner l'option *Liaison compte financier* du menu *Utilitaires*

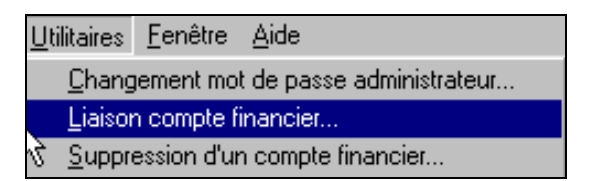

L'écran de l'assistant de liaison apparaît :

| Assistant de liaison - Com | pte financier                                                                                                    | < |
|----------------------------|----------------------------------------------------------------------------------------------------|---|
| <u>_</u>                   | Cet assistant va vous guider pour échanger les données de<br>comptabilité budgétaire d'un établissement avec l'agent comptable,<br>en vue de production de son compte financier. |   |
|                            | II Précédent Suivant 🖽 🗙 Fermer 🧷 Aide                                                                                                    |   |

 Cliquer sur Suivant 🖽

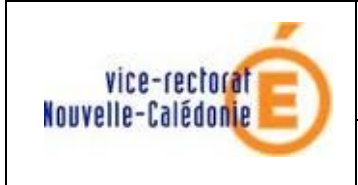

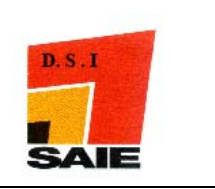

↓ L'écran suivant s'affiche :

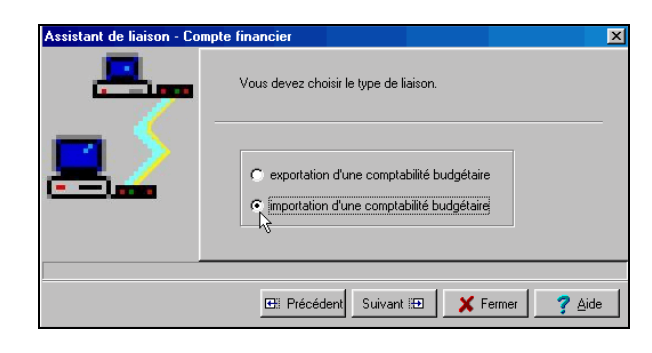

- 4 Cocher la case importation d'une comptabilité budgétaire
- ↓ Cliquer sur Suivant . L'écran suivant s'affiche :

| Assistant de liaison - Co | mpte financier X                                                                             |
|---------------------------|----------------------------------------------------------------------------------------------|
|                           | Renseignez l'établissement concerné par l'importation, ainsi que le<br>dossier de transfert. |
|                           | Parcourir                                                                                    |
|                           | 🖽 Précédent Suivant 🖂 🗶 Fermer 💙 Aide                                                        |

- 4 Sélectionner l'établissement dont la Comptabilité Budgétaire est à importer
- Liquer sur

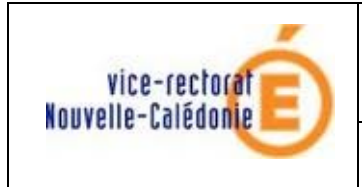

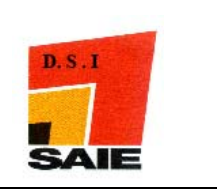

↓ L'écran final s'affiche :

| Assistant de liaison - D | ompte financier Windows                   | ×                                         |
|--------------------------|-------------------------------------------|-------------------------------------------|
|                          | Cliquez sur Terminer pour effectuer l'imp | ortation.                                 |
| ≞                        | Etablissement 00000000A - ETAB            | Nom de l'établissement.<br>Exemple : ETAB |
|                          |                                           |                                           |
|                          | El Précédent Terminer                     | X Fermer Aide                             |
| Cliquer sur              | L'importation se d                        | éroule ·                                  |

Lorsque l'importation est terminée, le dernier écran de l'assistant s'affiche :

| Assistant de liaison - Co | ompte financier Windows                   |  |
|---------------------------|-------------------------------------------|--|
|                           | L'importation est correctement effectuée. |  |
| <b></b> _                 | Etablissement 0000000A - ETAB             |  |
|                           | El Récédent Terminer Fermer ? Aide        |  |
| Cliquer sur Fermer        |                                           |  |

Vous pouvez maintenant travailler sur le Compte Financier de l'établissement importé.